## Votre espace Assuré

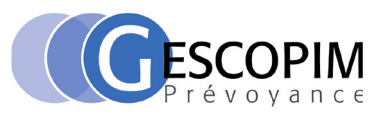

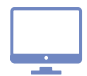

### Comment se connecter pour la 1<sup>ère</sup> fois ?

- 1. Rendez-vous sur le site : www.plansante.com puis « Espace Assuré »
- **2. Saisissez votre identifiant :** votre numéro de Sécurité sociale indiqué sur votre carte Vitale (numéro à 13 chiffres <u>sans le code clé</u>)
- **3. Renseignez votre mot de passe :** le mot de passe qui vous a été envoyé par courrier à votre adhésion

#### Plansanté Bonjour et biervenue sur le portail PLANSANTE Nous vous invitore à sélectionner l'respace de votre choix.

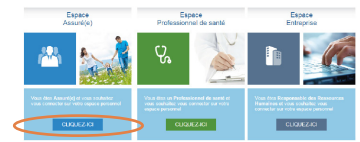

### **IMPORTANT**

Pour des raisons de sécurité, lors de votre 1<sup>ère</sup> connexion, vous devez obligatoirement personnaliser votre identifiant : - votre adresse mail

- <u>ou</u> votre numéro d'adhérent pré-renseigné (voir exemple carte tiers payant ci-dessous) Si vous nous avez communiqué votre adresse mail lors de votre adhésion, vous recevrez un mail avec un lien à activer pour valider votre choix. Vous serez alors redirigé vers un écran vous informant que votre nouvel identifiant est activé (voir image ci-dessous). Vous recevrez un second mail de confirmation.

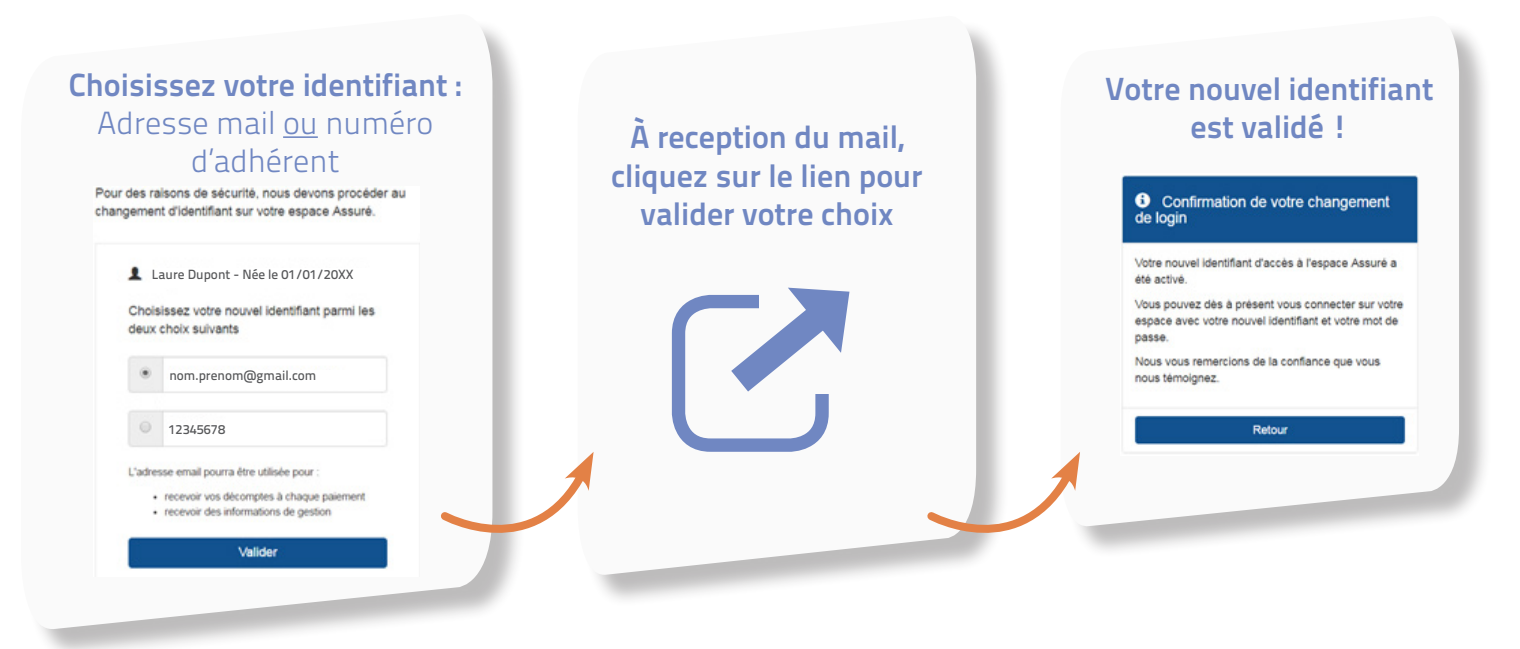

### Comment se connecter pour la 2<sup>ème</sup> fois ?

- Rendez-vous sur le site www.plansante.com puis « Espace Assuré »
- Saisissez l'identifiant que vous avez choisi lors de votre première connexion (votre adresse mail ou votre numéro d'adhérent - voir image ci-contre)
- 3. Saisissez le mot de passe que vous avez choisi lors de votre première connexion

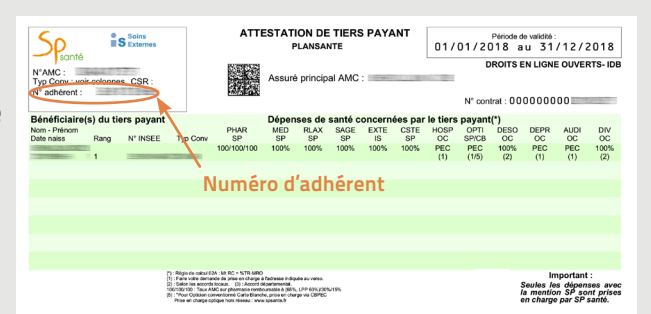

Pour des raisons de sécurité, les tentatives de connexion sont limitées à 2 de bloquées ensuite pendant 15 minutes.

# Si vous ne connaissez pas vos identifiants

| mes remboursements,<br>la gestion de mon compte, |
|--------------------------------------------------|
| toutes mes demarches en ligne                    |
| J'accède à mon Espace                            |
| Identifiant                                      |
| saisir identifiant                               |
| Mot de passe                                     |
| Saisir votre mot de passe                        |
| Mot de passe perdu ?                             |
| Se connecter                                     |
|                                                  |

Sur la page d'accueil de l'espace assuré, cliquez sur « **Mot de passe perdu** » pour réinitialiser votre mot de passe. Une nouvelle fenêtre s'ouvre.

| • | Afin de réinitialiser votre mot de passe, vous devez remplir les zones obligator | ires signalées par |
|---|----------------------------------------------------------------------------------|--------------------|
| • | Si vous ne trouvez pas votre identifiant, contactez votre Centre de gestion.     |                    |
|   | Identifiant * saisir identifiant                                                 |                    |
|   | Nº Sécurité sociale * numéro SS clé                                              |                    |
|   | Je ne suis pas un robot                                                          |                    |

- > Si vous ne vous êtes jamais connecté à votre espace Web Assuré :
  - Saisissez votre identifiant : votre numéro de Sécurité sociale sans la clé
  - Saisissez votre numéro de Sécurité sociale avec la clé
- > Si vous vous êtes <u>déjà</u> connecté à votre espace Web Assuré et que vous avez personnalisé votre identifiant et/ou mot de passe :
  - Saisissez votre identifiant : votre adresse mail ou votre numéro d'adhérent
  - Saisissez votre numéro de Sécurité sociale avec la clé

Sélectionnez la case « **Je ne suis pas un robot** » et cliquez sur « **Envoyer** » pour recevoir vos nouveaux identifiants.

## A tout moment, vous pouvez modifier votre mot de passe

Depuis votre Espace Personnel :

- Dans l'onglet « Mon compte »
- Cliquez sur « Modifier mon mot de passe »
- Remplissez les informations nécessaires à la modification

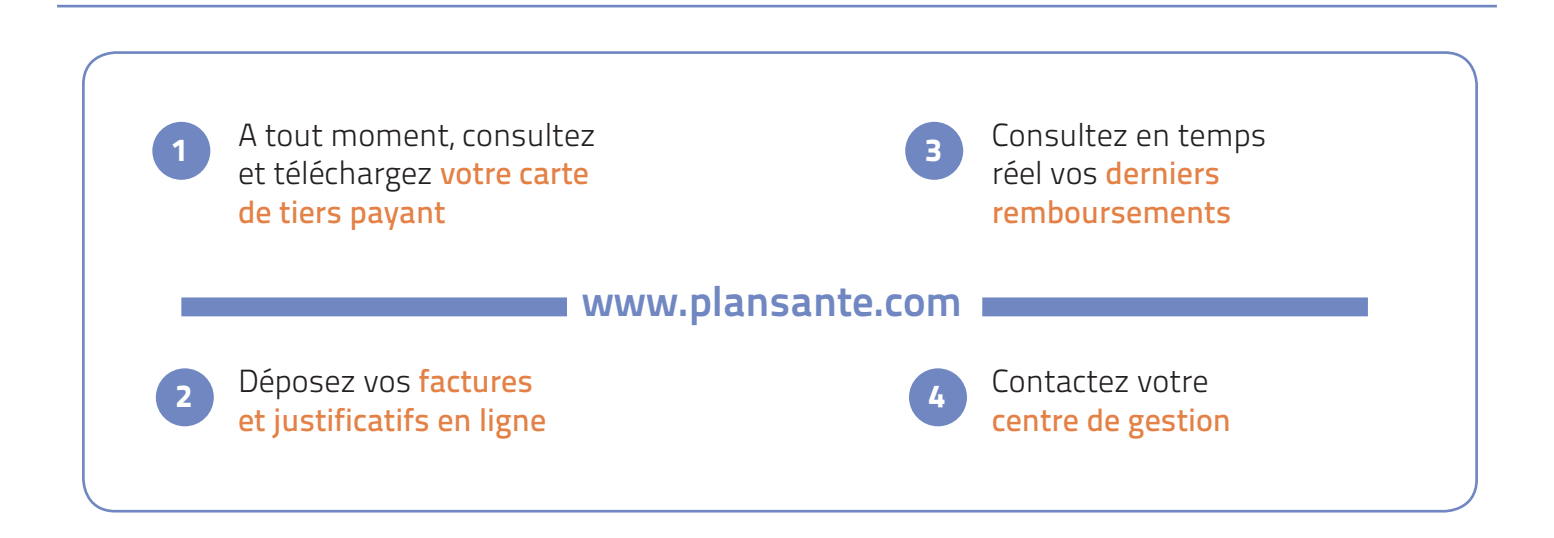